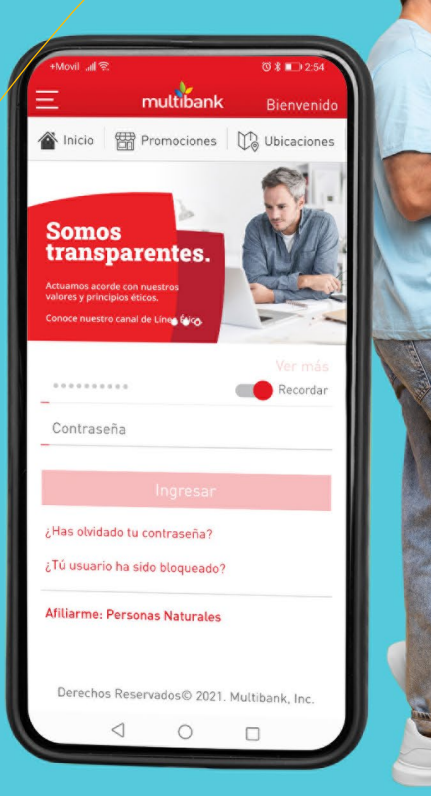

# Guía de afiliación de USUario

**Banca Móvil** 

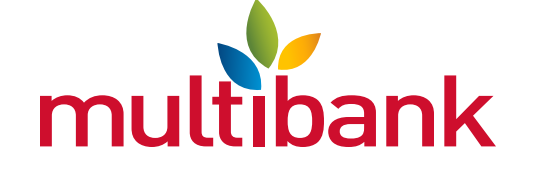

www.**multibank**.com.pa | 800-3500 | 6448-3500 | Banca Móvil | f 🙆 У 🖸 in 🙆

# Guía de afiliación de usuario | Banca Móvil

Ingresa los datos solicitados:

• Tipo de Identificación: cédula o pasaporte.

• Pasaporte: valor alfanumérico de largo 15.

**robot**", complete el captcha de Google.

según el formato correspondiente.

• Número de Identificación: Ingrese el # de identificación

• Cédula: tome en cuenta los guiones de su cédula. (ej.:

Selecciona "Continuar", Haz clic en la opción "No soy un

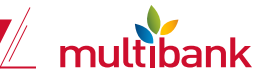

01

02

| ngresa a Multibank app y haga d    | lic en el enlace de <b>"Persona Natural</b> ' |
|------------------------------------|-----------------------------------------------|
| ubicado en la parte inferior de la | pantalla.                                     |

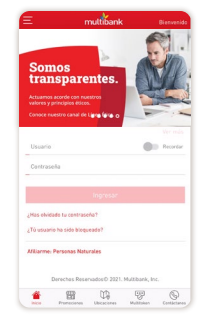

¡Te damos la bienvenida!

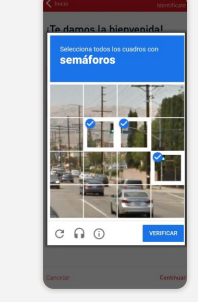

**03** 

Acepta los términos y condiciones en el botón que aparece en la parte inferior derecha.

4-489-765)

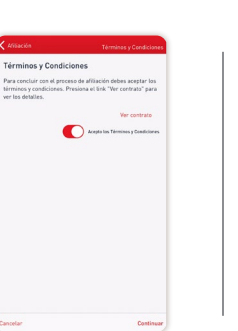

04

Mantén tu identificación a mano, dar clic en **"Activar Cámara"** que se encuentra en la parte inferior derecha de la pantalla. Enfoca la parte frontal de tu documento personal y que la misma quede dentro del recuadro para poder escanearla y espera a que se capture la imagen.

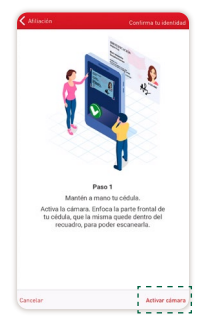

0

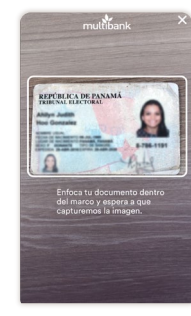

05

Verifica tu número de cédula y los demás datos. Verifica tu lugar de nacimiento, puedes editarlo si deseas

| Confirma tu identidad Cor                              | nfirma tus datos | Confirma tu identidad                               | Confirma tus data                |
|--------------------------------------------------------|------------------|-----------------------------------------------------|----------------------------------|
| Por favor, verifica el número de te<br>los demás datos | u cédula y       | Verifica que tu lugar de<br>correcto. Puedes editar | nacimiento sea<br>lo, si deseas. |
| Ahilyn                                                 |                  | PANAMÁ                                              |                                  |
| Segunda nombre<br>Juddith                              |                  |                                                     |                                  |
| Primer apatida<br>Hitoto                               |                  |                                                     |                                  |
| Segundo apelido<br>Gonzalez                            |                  |                                                     |                                  |
| Nimers de identificación<br>8-786-1191                 |                  |                                                     |                                  |
| Fecha de nacioniento<br>09/07/1985                     |                  |                                                     |                                  |
| Fecha de expiración de la cedula<br>29/04/2026         |                  |                                                     |                                  |
| Femenino r                                             | ,                |                                                     |                                  |
| Cancelar                                               | Centinuar        | Cancelar                                            | Continue                         |

# Guía de afiliación de usuario | Banca Móvil

**06** Mantén tu teléfono celular a la altura de tu rostro, en un lugar iluminado y preferiblemente con fondos de color claro, para obtener una foto, luego seleccione **"Continuar",** tu rostro será escaneado y debes esperar a que se realice la captura.

## Ingresa los datos solicitados:

Correo electrónico

07

08

- Nombre de usuario: nombre con el que iniciara sesión en Banca en Línea (no diferencia entre mayúscula y minúscula)
- Tipo de producto:
- Cuenta de ahorro
- Cuenta corriente
- Tarjeta de Crédito
- Depósito a Plazo fijo
- Préstamo
- Número de Producto: número del producto que mantiene en el banco.

#### Haga clic en:

- Continuar: para continuar al siguiente paso.
- Limpiar: para borrar la información capturada.
- Cancelar: para cancelar la afiliación, al cancelar se le redirigirá a la pantalla de inicio de sesión

Revisa los datos ingresados y si la información es correcta luego seleccione "Confirmar"

Haga Clic en la opción "**No soy un robot**", complete el captcha de Google.

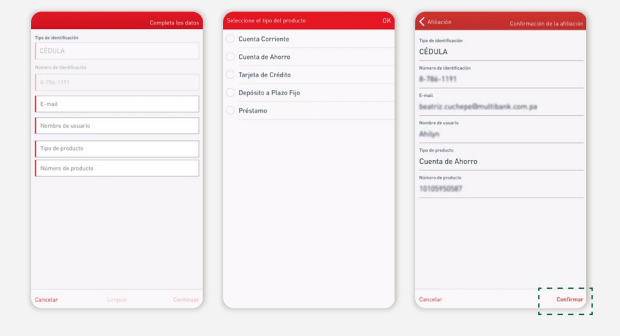

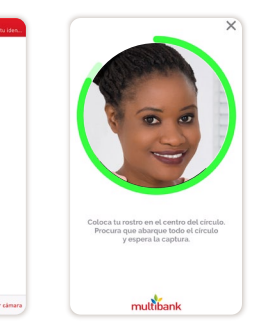

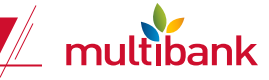

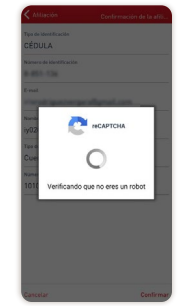

#### www.**multibank**.com.pa | 800-3500 | 6448-3500 | Banca Móvil | f 🎯 У 🖸 in 🕥

## Guía de afiliación de usuario | Banca Móvil

Se mostrará la pantalla donde indica que la solicitud ha sido realizada con éxito. Haz clic en **"Finalizar".** 

10 Al realizar la afiliación de forma exitosa recibirás en tu correo electrónico la confirmación de afiliación con tu nombre de usuario y contraseña temporal asignada para realizar el primer ingreso a la Banca en Línea.

## Cambia la contraseña ingresando:

• Contraseña actual

09

11

- o Contraseña nueva
- Confirmación de contraseña

|--|

Selecciona la imagen de seguridad y coloca una descripción a la misma, esta se desplegará cada vez que inicies sesión.

**Nota:** La descripción podrá tener un largo máximo de 256 caracteres. La imagen de seguridad aparecerá al momento de ingresar a la Banca en Línea

**13** Escribe y responde tu propia pregunta secreta y haz clic en "Continuar" para seguir el proceso.

**Nota:** Será utilizada para validar la identidad de la persona en los casos de: actualización de datos personales, configuración de seguridad, desbloqueo y recuperación de datos en línea como la contraseña en caso de que el cliente la haya olvidado.

Selecciona de la lista 3 preguntas, y en el recuadro que se despliega ingresa las respuestas correspondientes. Presione "Confirmar" y finalice con la configuración de Primer Ingreso; serás redirigido al "Login" en donde deberás ingresar tu nueva clave. Nota: Las preguntas de seguridad son uno de los factores de autenticación que tendrás que responder al ingresar en la Banca en Línea, esta se realizará de manera aleatoria y solo tendrás que responder una (1) de las tres (3).

Ingresa la respuesta a la pregunta de seguridad que se muestra en pantalla.

**Nota:** Puedes registrar el equipo que estás utilizando como "habitual" haciendo clic sobre el recuadro que se muestra debajo del cuadrante para la respuesta a la pregunta de seguridad, al realizar está acción deberás colocarle un nombre al equipo que está registrando. Al presionar "Confirmar" finalizarás el proceso de "Primer ingreso" y serás redirigido a tu Banca en Línea.

Ingresa tu contraseña e identifique la imagen de seguridad y la descripción que aparece.

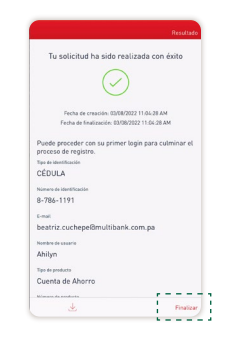

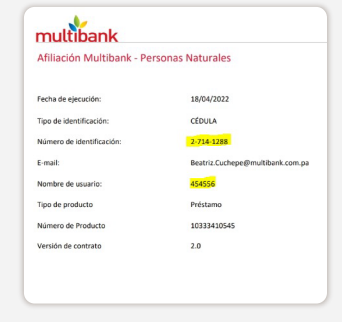

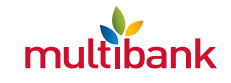